教保員《2-1 薪資基準》薪資支給基準表 已更新

(但人事資料仍尚未套用更新,請自行操作第3頁說明,人事資料才會更新)

## ★已更新《2-1 薪資基準》

『人員身份』:教保-專、教保-學、教保-碩、教保-助、社工人員、護理人員等公版維 護資料已更新為114年適用之薪資支給基準。

| 掌理系統                  | 14                                                                                                    |                                                                                                    |                                           | 1                                                   | 基本資料                                                                                                    | 薪資                                         | 套表資料                                                                                     | 薪資                                                                                                    | 怎理                                                                                                    | 每月                                                                                                    | 報表                                            | 其它報表                         | 条統                           |
|-----------------------|----------------------------------------------------------------------------------------------------|----------------------------------------------------------------------------------------------------|-------------------------------------------|-----------------------------------------------------|----------------------------------------------------------------------------------------------------|--------------------------------------------|------------------------------------------------------------------------------------------|----------------------------------------------------------------------------------------------------|----------------------------------------------------------------------------------------------------|----------------------------------------------------------------------------------------------------|-----------------------------------------------|------------------------------|------------------------------|
| 薪資基準                  | 學術研究                                                                                                    | 專業加給 主管                                                                                                    | 管加給 扣                                     | 稅稅額設定                                               | 三 健保橋                                                                                                    | ■<br>弾  労保                                 | 標準 勞災                                                                                    | 退金分級                                                                                                    |                                                                                                    |                                                                                                    |                                               |                              |                              |
|                       | 薪資對照表                                                                                                    |                                                                                                    |                                           |                                                     |                                                                                                    |                                            |                                                                                          |                                                                                                    |                                                                                                    |                                                                                                    |                                               |                              |                              |
|                       | 公保                                                                                                    | 費率:                                                                                                    | 7.22%                                     | 自妻                                                  | も しょうしん しんしょう しんしょう しんしょ しんしょ | 35%                                        | 単                                                                                        | 1位負擔:                                                                                                    | 65%                                                                                                    |                                                                                                    | 政府補助:                                         | 0%                           |                              |
|                       | 退撫                                                                                                    | 費率:                                                                                                    | 15%                                       | 自妻                                                  | 支負                                                                                                    | 35%                                        | 単                                                                                        | 1位負擔:                                                                                                    | 65%                                                                                                    |                                                                                                    | 政府補助:                                         | 0%                           |                              |
|                       |                                                                                                    |                                                                                                    |                                           | 公式                                                  | 7幼兒園                                                                                                    | 周辺約3                                       | 住田人                                                                                      | 昌薪資:                                                                                                    | 支給基                                                                                                    | 進表,                                                                                                    | 已更新                                           | 修改費率                         |                              |
| 〇拗昌                   | <ul> <li>○教員 ○教 ○教員 ○職 ○工 ○技 ○其 ○約聘 ○臨時 ○社工 ○護理 ○教 ●教 ○教</li> <li>(學分) 員 (勞) (勞無) 員 友 工 他 雇 人員 人員 人員 保·專 保-學 保-碩 保-助</li> <li>共計 21筆資料 新増 刪除選取 ■自動計算公保保費 ■自動計算 昌振創会 ●をももうぎ</li> </ul> |                                                                                                    |                                           |                                                     |                                                                                                    |                                            |                                                                                          |                                                                                                    |                                                                                                    |                                                                                                    |                                               |                              |                              |
| (學分)<br>(學分)<br>共計 21 | <br>員<br>[筆資料 [                                                                                                    | <ul> <li>○教員 ○</li> <li>(勞) (勞)</li> <li>新増</li> </ul>                                                                                                    | 教员 (<br>無) 員<br>刪除選取                      |                                                     | L 〇技<br>エ · ·<br>助計算公                                                                                                    | 〇 其 〇<br>他 雇<br>保保費                        | ) 約聘 〇<br>人員<br>2 自動計                                                                    | 臨⊫F ○<br>員 人」<br>·算旦無血                                                                                                    |                                                                                                    | 〕護理<br>員 (*)<br>自己計算                                                                                                    | ○教                                            | 哟 ○教<br>劉 保-碩                | ○教<br>保-助                    |
| (學分)<br>(學分)<br>共計 21 | 〕<br>員<br>「筆資料 [<br>「 <b>俸額</b>                                                                                                    | ○教員 ○<br>(勞) (勞)<br>新增                                                                                                    | 教員 (<br>無) 員<br>刪除選取                      | ○職 ○]<br>友<br>■ 自動<br><mark>公保(</mark>              | 1. ○技<br>工<br>生<br>動計算公<br><b>呆費</b>                                                                                                    | ○其○<br>他 雇<br>保保費                          | )約聘 〇<br>人員<br>2 自動計                                                                     | 臨時 ○<br>員 人」<br>算是海會<br><b>退休</b> 撫                                                                                                    | 社工<br>5 人<br>1<br>金<br>1<br>1<br>1<br>1<br>1<br>1<br>1<br>1<br>1<br>1<br>1<br>1<br>1                                         | 〕護理 (<br>員 ()                                                                                                    | ○教                                            | 哟 ○教<br>劉 保 - 碩              | ○<br>(<br>分<br>(<br>助        |
| (學分)<br>共計 21         | <br>員<br>筆資料 [<br><b>俸額</b><br><b>俸點</b>                                                                                                    | 〇教員 〇<br>(勞) (勞)<br>新增<br><b>新</b> 樹                                                                                                    | 教員<br>無) 員<br>刪除選取<br><b>總額</b>           | ○職 ○]<br>友<br>■ 自動<br>公保(<br>自費                     | L 〇技<br>工<br>助計算公<br>保費<br>軍位                                                                                                    | ○ 其 ○<br>他 雇<br>保保費<br>ひ府                  | )約聘○<br>人員<br>2 自動計<br>總額                                                                | 臨時<br>● 人i<br>·算見海師<br>退休撫<br>自費                                                                                                    | 社工<br>量 人<br>1<br>全<br>1<br>全<br>1<br>2<br>1<br>2<br>1<br>2<br>1<br>1<br>1<br>1<br>1<br>1<br>1<br>1<br>1<br>1<br>1<br>1<br>1 | 〕<br>護理<br>通<br>御<br>御<br>御<br>御<br>御<br>御<br>御<br>御<br>御<br>御<br>御<br>御<br>御                                                                                                    | ○教 ●身<br>k-專 保-4<br><b>互助俸</b>                | 政 ○教<br>劉 保 - 碩              | ○<br>教<br>保-助                |
| )<br>(學分)<br>共計 21    | 」<br>員<br>筆資料 [<br><b>俸額</b><br>6000                                                                                                    | <ul> <li>○教員</li> <li>(勞)</li> <li>(勞)</li> <li>(勞)</li> <li>新増</li> <li>新増</li> <li></li> <li>新額     <li>0     </li> </li></ul>                                                                                                    | 教員<br>無)<br>員<br>刪除選取<br><b>總額</b><br>0   |                                                     | L 〇技<br>工<br>助計算公<br>保費<br>單位<br>0                                                                                                    | 〇其〇<br>他 雇<br>保保費<br><b>政府</b><br>0        | <sup>)</sup> 約聘 ○<br>人員<br>2 自動計<br>總額<br>0                                              | 臨時<br>人<br>算<br>里<br>加                                                                                                    | 社工<br>員<br>人<br>開<br>一<br>一<br>一<br>一<br>一<br>一<br>一<br>一<br>一<br>一<br>一<br>一<br>一                                           | 〕<br>選<br>選<br>選<br>一<br>御<br>一<br>御<br>一<br>四<br>四<br>一<br>四<br>四<br>四<br>四<br>四<br>四<br>四<br>四<br>四<br>四<br>四<br>四<br>四 | ○数 ● <b>5</b><br>롟-專 保-4<br><b>互助俸</b><br>0   | 收 ○教<br>學 保 - 碩<br><br>編輯    | ○<br>教<br>保 -助               |
| (學分)<br>(學分)<br>共計 21 | 」<br>員<br>筆資料 [<br><b>俸額</b><br>000<br>001                                                                                                    | <ul> <li>         ・数員         ・         ・         ・</li></ul>                                                                                                    | 教員<br>無) 員<br>刪除選取<br><b>總額</b><br>0<br>0 | D職 ○ ]<br>友<br>● ■ 自重<br>○ 公保(<br>自費<br>0<br>0      | L 〇技<br>工<br>動計算公<br><b>保費</b><br>單位<br>0<br>0                                                                                                    | 〇其〇<br>他雇<br>保保費<br><b>政府</b><br>0         | ○約聘○<br>人員<br>21自動計<br>總額<br>0                                                           | 臨時<br>う<br>し<br>は<br>に<br>に<br>に<br>し<br>に<br>か<br>し<br>に<br>か<br>し<br>に<br>か<br>し<br>に<br>か<br>し<br>に<br>か<br>し<br>に<br>か<br>し<br>に<br>か<br>し<br>に<br>か<br>し<br>い<br>の<br>し<br>に<br>か<br>の<br>し<br>い<br>の<br>の<br>し<br>い<br>の<br>の<br>の<br>の<br>の<br>の<br>し<br>に<br>か<br>の<br>の<br>の<br>の<br>の<br>の<br>の<br>の<br>の<br>の<br>の<br>の<br>の | 社工<br>局<br>人<br>一<br>一<br>一<br>一<br>一<br>一<br>一<br>一<br>一<br>一<br>一<br>一<br>一<br>一<br>一<br>一<br>一<br>一                       | 〕<br>護理<br>単<br>単<br>一<br>の<br>の<br>の<br>の<br>の<br>の<br>の<br>の<br>の<br>の<br>の<br>の<br>の                                                                                                    | ●教 ●★<br>素-專 保-4<br><b>互助俸</b><br>0<br>0      | ☆ ○ 教<br>御 保 - 頃<br>編輯<br>編輯 | ○<br>教<br>保 -助               |
| (學分)<br>共計 21         | 」<br>員<br>筆資料 [<br><mark>俸額</mark><br>使點<br>000<br>001<br>002                                                                                                    | <ul> <li>         ・教員         ・(第)         ・(第)         ・(1,1,1,1,1,1,1,1,1,1,1,1,1,1,1,1,1,1,1,</li></ul> | 数员<br>無) 员<br>删除選取<br>總額<br>0<br>114年     | 職<br>友<br>2<br>自<br>重<br>費<br>0<br>5<br><b>適用</b> 0 | L 〇技<br>工<br>助計算公<br>保費<br>單位<br>0<br>0<br>0                                                                                                    | 〇 其 〇<br>他 雇<br>保保費<br><b>政府</b><br>0<br>0 | <ul> <li>約聘○<br/>人員</li> <li>目動計</li> <li>線額</li> <li>0</li> <li>0</li> <li>0</li> </ul> | 臨時<br>人<br>算<br>日<br>年<br>日<br>費<br>0<br>0<br>0                                                                                                    | 社工<br>马<br>人<br>王<br>一<br>全<br>一<br>一<br>一<br>一<br>一<br>一<br>一<br>一<br>一<br>一<br>一<br>一<br>一                                 | 〕<br>護理<br>員<br>作<br>ひ府<br>0<br>0<br>0                                                                                                    | ○教 ●書<br>素-專 保-集<br><b>互助俸</b><br>0<br>0<br>0 | 換 ○教<br>劉 保 - 碩<br>編輯<br>編輯  | ○<br>教<br>保 -<br>助<br>〕<br>〕 |

★★有關″教保員″之教保費相關設定如下,請自行檢視手動修改

◆《1-6 基本資料/代扣款與津點》 將『津貼二』名稱置換為『教保費』·

如津點二名稱已另有其用途,則自行更改津點三名稱亦可,以下操作以此另推...

| 代扣款名稱設定   |             |  |  |  |  |  |  |  |  |
|-----------|-------------|--|--|--|--|--|--|--|--|
| 代扣款一:     | 代扣款六:       |  |  |  |  |  |  |  |  |
| 代扣款二:     | 代扣款七:       |  |  |  |  |  |  |  |  |
| 代扣款三:     | 代扣款八:       |  |  |  |  |  |  |  |  |
| 代扣款四:     | 代扣款九:       |  |  |  |  |  |  |  |  |
| 代扣款五:     | 代扣款十:法院執行扣款 |  |  |  |  |  |  |  |  |
| 津貼名稱設定    |             |  |  |  |  |  |  |  |  |
| 津貼一: 特教津貼 | 津貼四:        |  |  |  |  |  |  |  |  |
| 津貼二: 救保書  | 津貼五:        |  |  |  |  |  |  |  |  |
| 津貼三:      |             |  |  |  |  |  |  |  |  |
| 修改        | 確定 取消       |  |  |  |  |  |  |  |  |

◆《1-4 基本資料/費率與公式設定》 設定『教保員』的所得、保費設定。

『固定所得稅課徵項目』:因不計入『應稅所得額』,故不勾選。

『投保金額 及 勞退計算項目』:如要計入勞、健、退級距,要請自行勾選。
 ◆附註、教保費是否計入投保級距,請自行依公告內容(如下圖)向相關單位確認之。

|                 | 教育局公                                      | 公告 222898                             |                   |                         |              |  |  |  |  |
|-----------------|-------------------------------------------|---------------------------------------|-------------------|-------------------------|--------------|--|--|--|--|
|                 | 公告單位:                                     | 特幼科                                   | 公告人:李家玉 🖾 🖾 99764 |                         |              |  |  |  |  |
|                 | 公告期間:                                     | 2023/08/10~2023/08/15                 | 發佈日               | 發佈日:2023/08/10 08:38:59 |              |  |  |  |  |
|                 | 簧收: 25                                    | 簽收: 90簽收狀況 ●列印 公文文號:無                 |                   |                         |              |  |  |  |  |
|                 | 附件: 西國                                    | ○ ○ ○ ○ ○ ○ ○ ○ ○ ○ ○ ○ ○ ○ ○ ○ ○ ○ ○ |                   |                         |              |  |  |  |  |
|                 | 標題:轉知國教署補助教保服務機構教保員及助理教保員教保費之性質,詳如說明,請查照。 |                                       |                   |                         |              |  |  |  |  |
|                 | 說明:                                       |                                       |                   | í x                     |              |  |  |  |  |
|                 | 一、依                                       | 橡教育部國民及學前教育                           | 署112年8月8日臺教       | 國署幼字第11201019           | 36號函辦理。      |  |  |  |  |
|                 | 二、國                                       | 数署補助公私立幼兒園、                           | 社區(部落)與職場         | 互助教保服務中心實               | 際擔任教保        |  |  |  |  |
|                 | Т                                         | 作之專任教保員及助理教                           | 保員·每人每月新臺         | 臺幣2,000元之教保費            | ·為公法上之       |  |  |  |  |
|                 | 給                                         | 付性質·非屬工資範疇。                           |                   |                         |              |  |  |  |  |
|                 | 三、倘)                                      | 原已將教保費納入勞保、                           | 健保、勞退、延長工         | 時加班費、特休未休               | 之工資及年        |  |  |  |  |
|                 | 終                                         | 獎金等各項費用計算·優                           | 於勞基法規定者·應         | 繊持辦理・以保障教               | [保員及助理       |  |  |  |  |
|                 | 教                                         | 保員權益。                                 |                   |                         |              |  |  |  |  |
|                 | 瀏覽人數:                                     | 1566                                  |                   |                         | -            |  |  |  |  |
| 勞退金提繳率(新制)      | 6 %                                       | <b>劳退</b> 金提飙平(售利                     | ) 13 %            | 離城福金提仔:                 | <u>₩</u>   0 |  |  |  |  |
| 所得稅稅率           | 5 %                                       | 個人所得抵扣額                               |                   | 預設扣稅金額                  | 2001         |  |  |  |  |
| 健保補助口數          | 4                                         | 健保平均口數                                | 0.56              | 健保公告比率                  | <u> </u>     |  |  |  |  |
| 健保補充保險費率        | 2.11 %                                    | 單次給付諸                                 | 言? 元,須扣繳健         | 保補充保險費                  | 28590        |  |  |  |  |
| 導師費金額           | 3000                                      | 導師費月發放金額                              | 2000              |                         |              |  |  |  |  |
|                 | ☑月支薪額                                     | ☑專業加給                                 | □主管加給             | □副主管加給                  | ☑學術研究費       |  |  |  |  |
| 固定所得            | □導師費                                      | ☑年資                                   | ☑工作補助             | ☑工作補助2                  | ☑其它          |  |  |  |  |
| 別 1年 枕<br>課徴項目  | ☑特教津貼                                     | □教保費                                  | ☑津貼三              | ✓津貼四                    | □津貼五         |  |  |  |  |
|                 | ☑山地加給                                     | ☑偏遠加給                                 | ☑離島加給             | ☑加成加給                   |              |  |  |  |  |
|                 | ☑月支薪額                                     | ☑專業加給                                 | ☑主管加給             | ☑副主管加給                  | ✓學術研究費       |  |  |  |  |
|                 | ☑導師費                                      | □年資                                   | □工作補助             | □工作補助2                  | □其它          |  |  |  |  |
| 投保金額            | ☑特教津貼                                     | ☑教保費                                  | □津貼三              | □津貼四                    | □津貼五         |  |  |  |  |
| 計昇項日<br>(健保、勞保) | ☑山地加給                                     | ☑ 偏遠加給                                | ☑離島加給             | ☑加成加給                   |              |  |  |  |  |
|                 | ※ 勞保身份。                                   | 人員,以 見不可                              | 西北山山              | 旧加旺不                    |              |  |  |  |  |
|                 | ☑導師費                                      | ◎ 天谷子                                 | て心外化              | <b>示</b> 秋 坦 省          | <u> </u>     |  |  |  |  |
|                 | ☑月支薪額                                     | ☑ 請                                   | 治主管機              | 關確認                     | 學術研究費        |  |  |  |  |
| 勞退金月提繳工資        | ☑導師費                                      | □ 年資 /                                | □工作補助             | □工作補助2                  | □其它          |  |  |  |  |
| 計算項目<br>級距上限:0  | ☑特教津貼                                     | ☑教保費                                  | □津貼三              | □津貼四                    | □津貼五         |  |  |  |  |
|                 | ☑山地加給                                     | ┙偏遠加給                                 | ☑離島加給             | ☑加成加給                   | ☑短代鐘點費       |  |  |  |  |

★★請務必自行逐筆依照下序步驟操作,人事資料才會套用更新★

◆《1-1 基本資料/人事資料》須自行手動調整教保員的資料,範例步驟如下

【範例】 教保員/勞保(學歷:學士)/月領:42442 調薪為 43715/職稱:教保員。 (每月領有教保費 2000 元;不計入應稅所得/要認列勞健保級距。) ★身份:請帶″教保-學″。

依下列步驟,依序帶入。

★步驟1、點選『身份:教保-學』。

★★步驟 2、教保費要自行輸入金額 2000 元。

★★步驟 3、移動俸點。如俸點 003 42442 元(調薪前),請先點選其它俸點 ex:004 後, 再點回原俸點 003,月支薪額即會套用更新為 43715(調薪級)。

步驟4、帶入『職稱』。

步驟 5、『區分』欄位為報表分類用,請依自行需求下拉點選。

★步驟6、點選『確定』即完成。

(請記得核對系統帶出的健保投保級距是否正確。要含有月支薪額+教保費)。 ★步驟 7、如有先不發教保費的情形。如上述步驟完成後,再將教保費金額歸0。

(此動作不會影響健保級距。)

|            | 個                                                                   | 人基本資料(共 24 🗄                                                                                                    | 筆)                                         |
|------------|---------------------------------------------------------------------|----------------------------------------------------------------------------------------------------|--------------------------------------------|
| 代扣         | <u>款置換(展開)</u> ※置换時,將會無條件覆蓋掉原來已有扣款資                                 | 資料的欄位(空白欄位無:                                                                                                    | 置換動作)。                                     |
|            | 查詢資料 姓名 🗸                                                           |                                                                                                    | 資料排序 姓名 ✓                                  |
|            | 姓名 教保員 1111別 男 単位                                                   | <u> </u>                                                                                                    | 職種教保員 🖌 權限 一般 🗸                            |
|            | <u>員工編號</u> KK001 <b>身份</b> 教保-學 ▼ <b>區</b> 分                       | } 幼兒園 ✓ 到Ⅰ                                                                                                    | 廿月期 114 / 1 / 1 月籍地址                       |
| 人          | <u>身分誇字號</u> K000100010                                             | ・                                                                                                    | <sup>出期</sup>                              |
| ず資         |                                                                     | i度 <sup>0</sup>                                                                                                    |                                            |
| 料          | <mark>健保眷屬</mark>                                                   |                                                                                                    | 「本身」一般 ✓ ↓ ⊉償 新制勞退 ✓ 含垫償 ✓                 |
|            | 薪資存款                                                                | 勞保、                                                                                                    | ·保額 4580C ~ 健保保額 45800 ~                   |
|            | 儲蓄存款                                                                |                                                                                                    | 老结 在 静 實際 在 職 月 數 (??/12月) 12 / 18 / 12    |
|            | E-Mail P                                                            | 青直接手動輸入金                                                                                                    | :額 2000                                    |
|            | 俸點 · 額 003目支薪額 → 42442                                              | 特教津貼 0                                                                                                    |                                            |
|            | 専業加約                                                                | 教保費 2000 / 2000 / 2000 | 登住自付 1145 健保補助 2216                        |
| ſ          |                                                                     | 津貼四                                                                                                    |                                            |
| l          | 体點 无改 004 再改回 003                                                   | 津貼五 0                                                                                                    | 俸點·額 003 ♥ 學術研究 0                          |
| <b>#</b> 2 |                                                                     |                                                                                                    | ● 第二月二十二十二十二十二十二十二十二十二十二十二十二十二十二十二十二十二十二十二 |
| 新資         | 偏認加給     □     □     □     □       離島加給     0     □     工作補助2     0 | 年資 0 1                                                                                                    |                                            |
| 資料         | <b>地口弗丁山、 ビ</b> 伊 成加給 0                                             |                                                                                                    |                                            |
|            | 教保資不計入所得                                                            | 其它應稅所得額                                                                                                    |                                            |
|            | 所得抵入 0 應發金額 4442                                                    | 其它 0                                                                                                    | 離島加給         0         工作補助2         0     |
|            | 應稅所得額 42442應扣金額 1855                                                | ▲ 應扣所得稅 <u>0</u>                                                                                                    | 最高 0 % 現在 0 % 加成加給 0                       |
|            | 代扣所得稅 0 <b>6</b> 實發全額 42587                                         |                                                                                                    |                                            |
|            | 確定 ]]除 取消                                                           | 修改新增                                                                                                    | 所得抵扣額 0 應務全額 45715                         |
|            |                                                                     |                                                                                                    | m 和 印 和 和 和 和 和 和 和 和 和 和 和 和 和 和 和 和 和    |
|            |                                                                     |                                                                                                    |                                            |

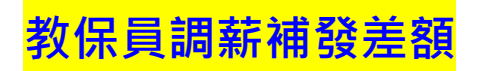

## ◆《3-1-4 薪資處理/補發差額》

| ŧ          | 466    | 基本資料   | 薪資           | 養表資料 <b>薪</b> | <b>資處理</b> 每月報 | 張其                | 2報表            |      |  |
|------------|--------|--------|--------------|---------------|----------------|-------------------|----------------|------|--|
| <b>:總管</b> | 補發薪資總管 | 短期代課總管 | 轉帳日總管        | 薪資電子郵件電       | 寄送 考績晉級 年終調    | <b>隆金 整年度所得</b> 約 | 流計 檔案          | 備份   |  |
| 每月薪資總管     |        |        |              |               |                |                   |                |      |  |
| ►          | 薪資年度   | 中華民國   | 114 🗸 年      |               |                |                   |                |      |  |
|            | 月份     | 基本薪資   | 非常態性<br>挑選匯入 | 檢視/修改         | 兼(代)課鐘點費       | 補發差額              | 非<br>基<固<br>本定 | 非固定  |  |
| ~          |        | 重新產生   | S            | D             |                |                   |                |      |  |
| ~          |        | 重新產生   |              | D             |                |                   |                |      |  |
| ~          | 三月     | 重新產生   | ß            | D             | 調薪前            |                   | <b></b> -      |      |  |
| ~          | 四月     | 重新產生   | S            | D             | 調薪後            | $\odot$           | 於」             | 此空白属 |  |

- 步驟1、選擇『補發事由』:調薪補發。
- 步驟 2、請輸入補發差額之月數。補發差額只能計算到月數,無法以破日計算。 (此例,4月薪資已是調薪後,故只要補發 1~3月的 3個月差額)
- 步驟 3、請自行勾選是否計算健保之差額及計算勞保、勞退之差額否 (公保及退撫一定會計算,故沒有開放可設定)。
- 步驟4、勾選欲計算之人員。
- 步驟 5、點選『計算補發差額』鈕。

|   | 114年 4月 補發差額作業(尚無補發資料) |     |                       |                |                                 |     |                       |                   |                   |                    |  |
|---|------------------------|-----|-----------------------|----------------|---------------------------------|-----|-----------------------|-------------------|-------------------|--------------------|--|
|   | 補發事的                   | ⊧ 1 | 調薪補發                  |                |                                 | ~   |                       |                   |                   |                    |  |
|   | 差額補發                   | 2   | 3 個月                  |                |                                 |     |                       |                   |                   |                    |  |
|   | 健保是否計算                 | 拿差額 | ●否○是                  | 1 個            | 月 (3                            | 9   | 保是否                   | 計算差額              | 額                 | 香 <sup>〇</sup> 是   |  |
|   |                        |     |                       |                |                                 | 勞   | <b>昆金是</b> 君          | 計算差               | 額                 | <u>「</u> 個月<br>否の是 |  |
| 計 | 補發對約                   | 5   | ✓教<br>員(學<br>教員<br>分) | ✓ ✓ 教員 員 (勞) 無 | 】教 <mark>☑</mark><br>(勞 職員<br>) | ✓ ✓ | ☑<br>□其他 <sup>魚</sup> | ✓ ✓ 内聘 臨時<br>重 人員 | ✓ 【 計 社工 護 礼 人員 人 | 2                  |  |
|   |                        |     |                       | 原薪資            |                                 | ¥   | 請資差割                  | Ą                 |                   |                    |  |
|   | 員工編號                   | 姓名  | 應發                    | 應扣             | 援賓                              | 補發  | 補扣                    | 簧簧                | 總計                |                    |  |
|   | 3006                   | 林美美 | 44456                 | 4032           | 40424                           | 0   | 0                     | 0                 | 40424             | 補發明細               |  |
|   | 999                    | 約聘  | 28590                 | 1158           | 27432                           | 0   | 0                     | 0                 | 27432             | 補發明細               |  |
|   | 4KK0001                | K費率 | 46700                 | 6263           | 40437                           | 0   | 0                     | 0                 | 40437             | 補發明細               |  |
|   | KK001                  | 教保員 | 45715                 | 1855           | 43860                           | 0   | 0                     | 0                 | 43860             | 補發明細               |  |
|   | T0001                  | 勞保一 | 22000                 |                | 21007                           | 0   | 0                     | 0                 | 21007             | 補發明細               |  |
|   |                        |     |                       |                |                                 |     |                       |                   |                   |                    |  |

| 114年 4月 補發差額作業                                      |                         |                                  |                              |                                  |                     |                       |                       |                             |     |                     |
|-----------------------------------------------------|-------------------------|----------------------------------|------------------------------|----------------------------------|---------------------|-----------------------|-----------------------|-----------------------------|-----|---------------------|
| 補發事由                                                | 調薪補發                    | 調薪補發 🖌                           |                              |                                  |                     |                       |                       |                             |     |                     |
| 差額補發                                                | 額補發 3 個月                |                                  |                              |                                  |                     |                       |                       |                             |     |                     |
| 健保是否計算                                              | 差額                      | ● 否 ○ 등                          | 皇 1 個                        | 月                                | 勞                   | 保是否                   | 計算差額                  | <u>а</u> (                  | 否○是 |                     |
|                                                     |                         |                                  |                              |                                  | 勞                   | 包金是否                  | 計算差                   | 額                           | 否◎是 | 1 個月                |
| 補發對象 補發對象 ◎ 教 図 図 教 図 図 図 図 図 図 図 図 図 図 図 図 0 0 0 0 |                         |                                  |                              |                                  |                     |                       | 日 日 日<br>為有差額,<br>無差額 |                             |     |                     |
| 刪除補發差額資料                                            | _ 共計 20會                | 資料                               |                              |                                  | _                   |                       | 4-                    |                             |     |                     |
|                                                     |                         |                                  | 原薪資                          |                                  | ¥                   | 請資差額                  | 1                     |                             |     |                     |
| 🛛 員工編號                                              | 姓名                      | 應發                               | 應扣                           | 安登                               | 经备金                 | à£t∩ /                | 宗教                    | 物計                          |     |                     |
| 2006                                                |                         |                                  |                              | 341.582                          | 189.565             | LIEBL                 | 貫致                    | 16 G I                      |     |                     |
| 3000                                                | 林美美                     | 44456                            | 4032                         | 40424                            | 0                   | UC (11)               | म छ<br>जा             | 11                          | 山田刀 | 14 14               |
| 999                                                 | 林美美<br>約聘               | 44456<br>28590                   | 4032<br>1158                 | 40424<br>27432                   | 0                   | <b>ЦЕНТ</b><br>0<br>0 | да                    | esai<br>此,可                 | 檢視及 | .修改                 |
| 999 KK0001                                          | 林美美<br>約聘<br>K費率        | 44456<br>28590<br>46700          | 4032<br>1158<br>6263         | 40424<br>27432<br>40437          | 0<br>0<br>0         | <b>ЦЕНТ</b><br>0<br>0 |                       | ₩,可<br>40437                | 檢視及 | 修改<br>明細            |
| 3000           999           KK0001           KK001 | 林美美<br>約聘<br>K費率<br>教保員 | 44456<br>28590<br>46700<br>45715 | 4032<br>1158<br>6263<br>1855 | 40424<br>27432<br>40437<br>43860 | 0<br>0<br>0<br>3819 | 0<br>0<br>0<br>0      | 0<br>3819             | 武·<br>此,可<br>40437<br>47679 | 檢視及 | 修改<br>(明細<br>(補發明細) |

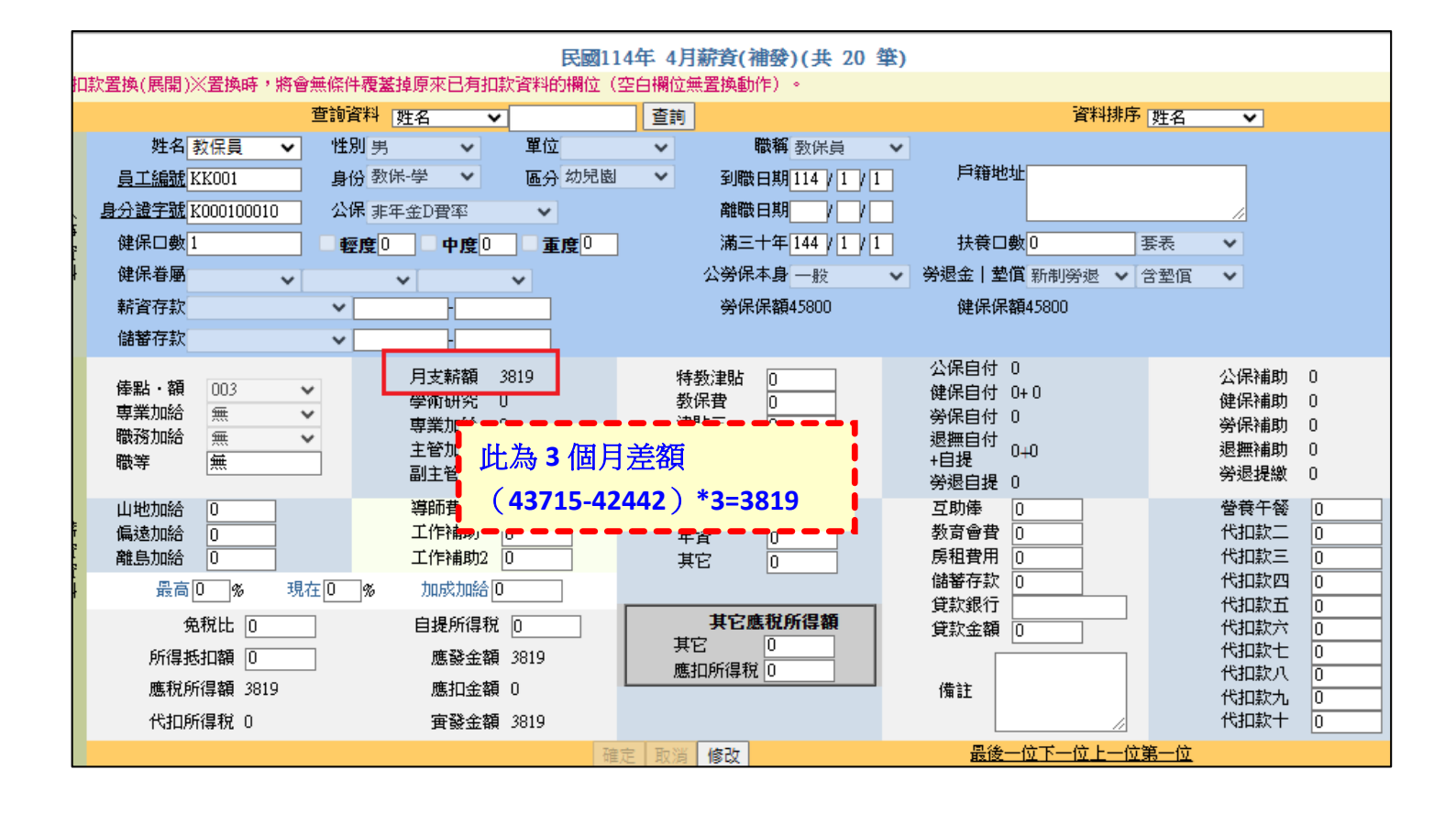